### Guía rápida Solicitud de Chequera y de Cheque de Gerencia

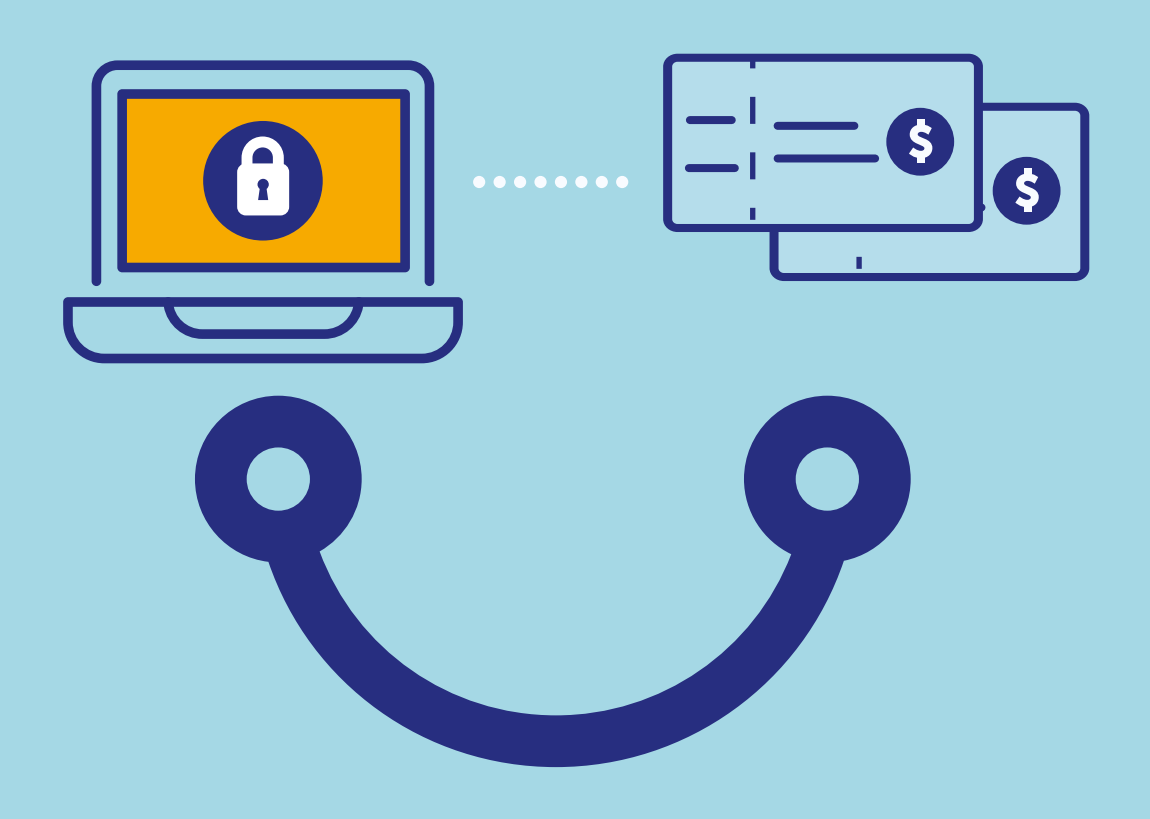

## Conectados es más fácil

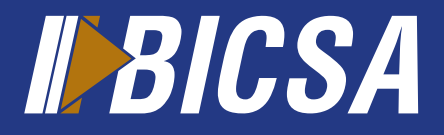

www.bicsa.com

# Solicitud de Chequera y Cheque de Gerencia

#### Solicitud de Chequera

#### 1 1 Localice en el menú principal la Localice en el menú principal la opción Cuentas y seleccione opción Cuentas y seleccione Q Solicitud Chequera. **Cheques Gerencia.** GENERAL CUENTAS TRANSFERENCIAS | INVERS GENERAL CUENTAS TRANSFERENCIAS INVERS Mis Cuentas olicitud Chequera Mis Cuentas Solicitud Chequera **1**0 ·0· Orden No Pago Cheque Cheques Gerencia Orden No Pago Cheque Cheques Gerencia Presione el botón Enviar. Presione el botón Agregar. Envia 0 Agregar Enviar iq Ð Solicitud Chequera iq Ð Agregar **Cheques** Gerencia 3 L. ? **A** L. 2 ? 3 3 Complete la información solicitada Complete la información solicitada Agregar cheque de gerencia Enviar solicitud de chequera Cuenta -Cuenta Monto Cant. Chequeras Beneficiario Cantidad de -Nombre Cheques -Sucursal Entrega Concepto Persona Autorizada Sucursal Entrega + Nombre Persona Autorizada Num. Identificación Num. Identificació Aceptar Cancelar Aceptar Presione Aceptar. Presione Aceptar. Esta opción requiere de la aprobación ů del autorizador de la empresa, en caso de hacer uso de grupos y reglas de

autorización.

Cheque de Gerencia

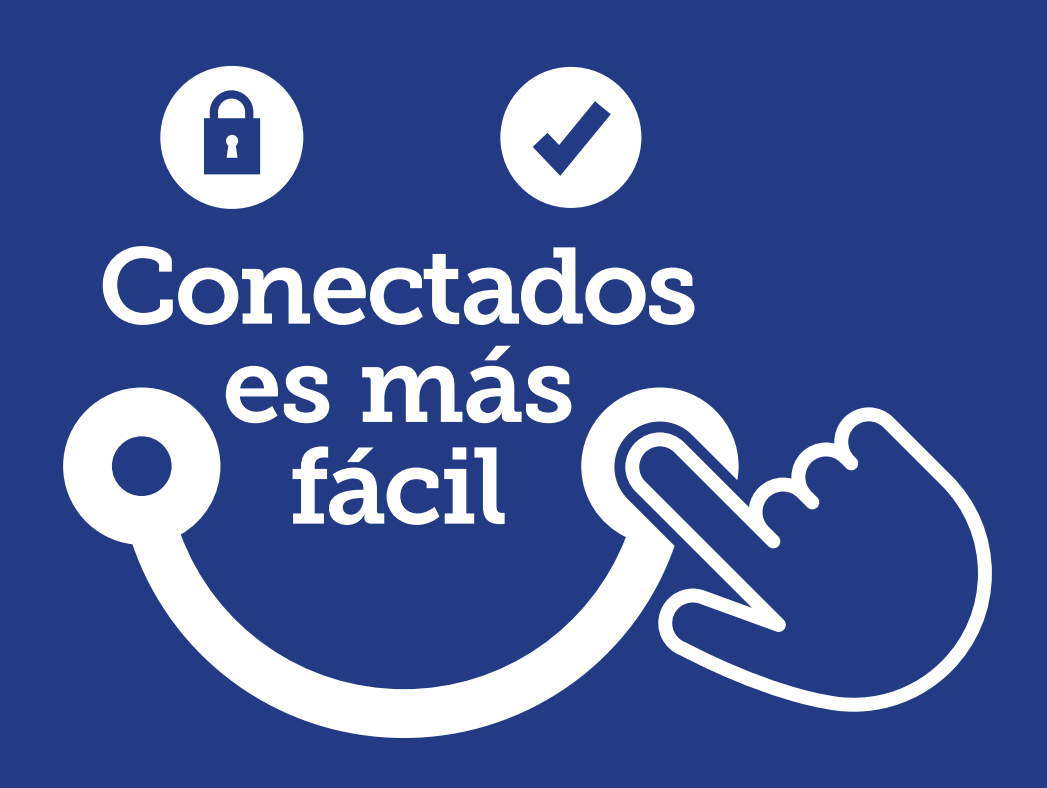

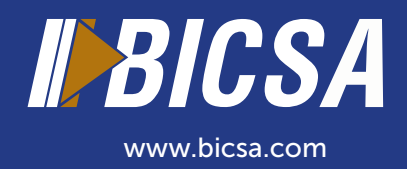